# **Setup your Home Devices for Boxtop**

05/07/2025 9:36 am EDT

# Working from home or outside the office? Here is how you can setup your devices to have access to Boxtop!

## Option 1: Install Boxtop software directly onto a Windows or Mac Computer

- 1. Go to {yourdomain}.goboxtop.com\*
- 2. Click Install Omnissa Horizon Client
- 3. From the new page select "Go to downloads" underneath "Omnissa Horizon Client for Windows" or "Omnissa Horizon Client for MAC" depending on your machine.
- 4. Select "Download Now"
- 5. The installation file will start downloading
- 6. After the file is finished downloading, run the installation
- 7. Accept all the default options and finish the installation
- 8. Open the Omnissa Horizon Client application, most likely located on your desktop
- 9. The first time you open the application it will ask you for the Server Name, which is {yourdomain}.goboxtop.com\*
- 10. Enter your username and password

### Option 2: Use any web browser without installing the software

- 1. Go to {yourdomain}.goboxtop.com\*
- 2. Click HTML Access
- 3. Enter your username and password

### Option 3: Use your iPhone, iPad, Android, or Chrome Book

- 1. Search your respective app store for Omnissa Horizon Client
- 2. Install the application
- 3. When prompted for the server name, enter {yourdomain}.goboxtop.com\*
- 4. Enter your username and password.

\*{yourdomain} is whatever comes after the @ in your email. For example if the email isUsername@tabush.com then you would use tabush.goboxtop.com.

Need More Help? Contact Support